#### Instrukcja użytkownika Termostatu WIFI +RF

## (TM-W51-1)

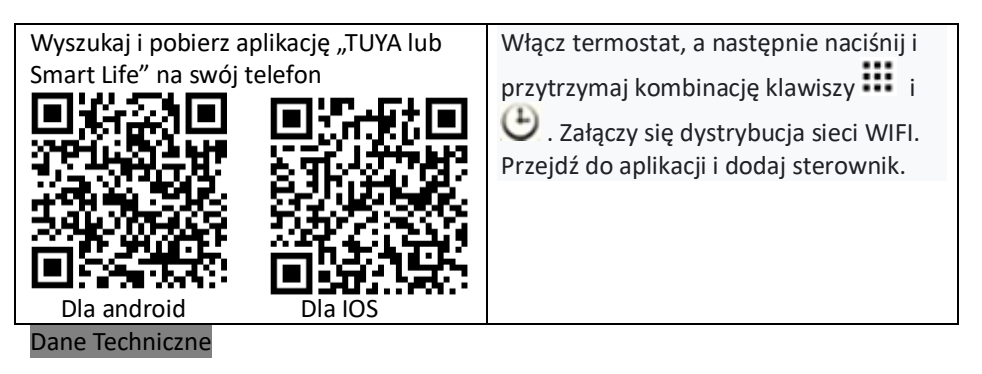

- ☆ Zasilanie: Adapter USB (Micro USB 5 V/1 A)
- ☆ Dokładność wyświetlania: 0,5°C
- ☆ Stan izolacji: Normalne środowisko
- ☆ Czujnik sondy: NTC(10k)1%
- ☆ Program działania: Ustawiany na 1 tydzień w cyklu
- ☆ Pojemność styków: 5A/250V(WW)
- ☆ Wyjście: przekaźnik przełączający
- ☆ Temperatura środowiska pracy: 0~70°C
- ☆ Instalacja: Montaż na ścianie lub na gnieździe akumulatora
- ☆ Zakres regulacji temperatury: 5~35°C
- ☆ Rozmiar (mm): 130\*90 \*25

## Wyświetlacz

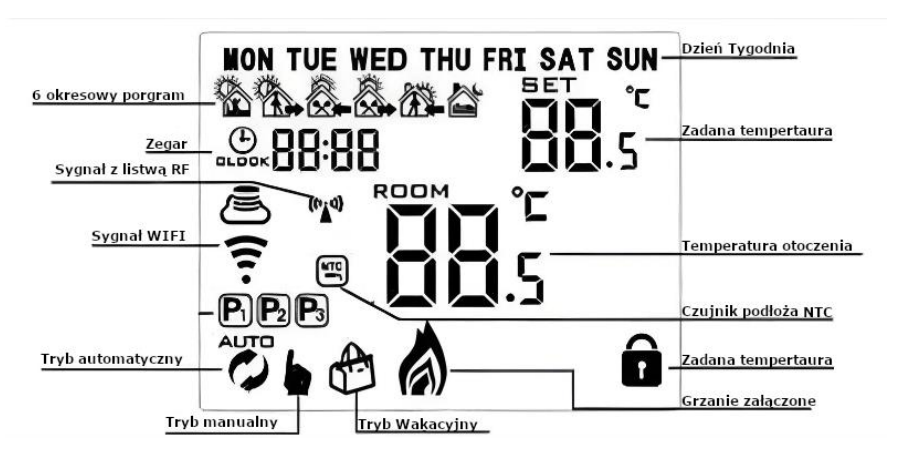

| AUTO   | Tryb ustalonego<br>Programu | Î       | Zabezpieczenie przed dziećmi                  |
|--------|-----------------------------|---------|-----------------------------------------------|
|        |                             |         | Połączenie WIFI                               |
| NTC    |                             | 2       | jeśli miga to jest trybie EZ gotowości do     |
| D<br>D | Zewnętrzny czujnik<br>NTC   |         | dodania w aplikacji                           |
| 8      | NTC .                       |         | Jeśli miga jest w trybie AP (dystrybuuje sieć |
|        |                             | S       | WIFI do połączenia w aplikacji)               |
| ba     | Tryb ręczny                 | (       | Stan WIFI: Rozłączone                         |
| -      |                             | Ŧ×      |                                               |
| Ð      | Zegar                       | ((1;1)) | Ikona komunikacji radiowej z listwą (jeśli    |
| CLOCK  |                             | •       | miga świadczy to o braku połączenia)          |
| AUTO . | Tymczasowy tryb             |         | Załączone ogrzewanie (znika jeżeli nie jest   |
| 0 F    | manualny                    | 6       | załączone)                                    |
|        |                             |         |                                               |
| 卤      | Niski poziom                |         | To be used as a fact                          |
| Ø      | paterii                     | C.      | iryd wakacyjny                                |
|        |                             |         |                                               |

# Zaawansowane ustawienia Typu A

Na wyłączonym wyświetlaczu, naciśnij i przytrzymaj przez 3-5 sekund , aby wejść w zaawansowane opcje A. Naciśnij krótko , aby przełączyć opcje i potwierdzać.

Naciśnij (A) i (Y), aby dostosować opcje. Po zakończeniu dostosowywaniu ustawień odczekaj około 5 sekund, ustawienia automatycznie zostaną zapisane, a następnie nastąpi wyjście z ustawień.

| Numer | Opcje ustawień                                              | Funkcja ustawiania danych                                                           | Ustawienia<br>Domyślne |
|-------|-------------------------------------------------------------|-------------------------------------------------------------------------------------|------------------------|
| A1    | Kalibracja temperatury                                      | -9-+9°C (wyświetlane jako<br>skorygowana wartość<br>temperatury w<br>pomieszczeniu) | -1°C                   |
| A2    | Uruchom/zatrzymaj<br>ustawienie różnicy<br>temperatur pracy | 0,5-2,5°C                                                                           | 1°C                    |
| A3    | Blokada rodzicielska                                        | 0: połowa blokady 1: pełna<br>blokada                                               | 0                      |

|    |                                                                     | 0: Termostat ustawia stan jak<br>z przed zaniku zasilania |      |
|----|---------------------------------------------------------------------|-----------------------------------------------------------|------|
| A4 | Pamięć stanu<br>włączenia/wyłączenia<br>zasilania po odcieciu pradu | 1: Termostat wyłączony po<br>braku zasilania              | 0    |
|    |                                                                     | 2: Termostat włączony po<br>braku zasilania               |      |
|    |                                                                     | 0: 5+2                                                    |      |
| A5 | Typ trybu programu                                                  | 1: 6+1                                                    | 0    |
|    |                                                                     | 2: 7 (każdy dzień był taki sam)                           |      |
| A6 | Ustawianie minimalnego                                              | 1-10°C                                                    | 5°C  |
|    | limitu temperatury                                                  |                                                           |      |
| A7 | limitu temperatury                                                  | 20-70°C                                                   | 35°C |
|    |                                                                     | 1-10°C                                                    |      |
|    |                                                                     |                                                           |      |
| A8 | Ochrona przed niską                                                 | temperatura = 10 °C, jeśli                                | 5°C  |
|    | temperaturą                                                         |                                                           |      |
|    |                                                                     | -】, anuluje ty ochronę przed                              |      |
|    |                                                                     | niską temperaturą                                         |      |
|    | Funkcja okna wyzwala                                                | 10-20 °C, ustawienie                                      |      |
| A9 | temperaturą                                                         | temperatury wynosi 10°C, po                               |      |
|    |                                                                     | zinniejsz jej, wyswietii <b>tj</b> ,                      |      |
| ۸۸ | Czas działania funkcii okna                                         | 10-20 min                                                 | 15   |
| ~~ |                                                                     | Wyświetl Ao, naciśnii i                                   | 15   |
| АВ | Ustawienia Fabryczne                                                | przytrzymaj 🕒 aż podświetli                               |      |
|    |                                                                     | się cały ekran                                            |      |
| AC | Wybór trybu                                                         | 0: Ogrzewanie 1: Chłodzenie                               | 0    |

# Zaawansowane ustawienia Typu B

Na wyłączonym wyświetlaczu, naciśnij i przytrzymaj <sup>(1)</sup> przez 3-5 sekund , aby wejść w zaawansowane opcje B. Naciśnij krótko <sup>(1)</sup>, aby przełączyć opcje i potwierdzać. Naciśnij (1), aby dostosować opcje. Po zakończeniu dostosowywaniu ustawień odczekaj około 5 sekund, ustawienia automatycznie zostaną zapisane, a następnie nastąpi wyjście z ustawień.

| Numer | Opcje ustawień                                              | Funkcja<br>ustawiania danych | Fabryka<br>Domyślny |
|-------|-------------------------------------------------------------|------------------------------|---------------------|
| СН    | Wybierz wyjście<br>strefowe<br>(sekcja/pętla<br>ogrzewania) | 01~08                        | 01                  |
| IP    | Adres IP (musi być<br>taki sam jak na<br>listwie)           | 00 ~ 99                      | 01                  |

## Szybka obsługa

| Numer | Ikona      | Opis:                                                                                                    |  |  |  |  |  |  |  |
|-------|------------|----------------------------------------------------------------------------------------------------|--|--|--|--|--|--|--|
| Α     | $\bigcirc$ | Włącz/wyłącz                                                                                                    |  |  |  |  |  |  |  |
| В     | ₩          | <ol> <li>Krótkie naciśnięcie III, aby przełączyć tryb programu i tryb ręczny</li> <li>Stan włączenia, długie naciśnięcie III przez 3-5 sekund, aby ustawić tryb programu</li> <li>Stan wyłączenia, długie naciśnięcie III przez 3-5 sekund, aby wykonać opcję zaawansowaną A</li> </ol>                                                                                                    |  |  |  |  |  |  |  |
| C     | Ð          | <ol> <li>przycisk potwierdzania</li> <li>Przy wyłączonym termostacie, naciśnij i przytrzymaj</li> <li><sup>(1)</sup>przez 3-5 sekund, aby wejść w ustawienia zaawansowane B</li> <li>Przy włączonym termostacie, naciśnij i przytrzymaj</li> <li><sup>(1)</sup> przez 3-5 sekund, po tym naciskając krótko , możesz wyłączyć (OFF na ekranie miga) lub włączyć tryb wakacyjny (ON na ekranie miga) naciśnij krótko <sup>(1)</sup>, aby zatwierdzić wybór, a następnie ustawiamy temperaturę którą ma utrzymywać termostat w trybie wakacyjnym</li> </ol> |  |  |  |  |  |  |  |
| В     | V          | <ol> <li>Klawisz zmniejszania</li> <li>Naciśnij i przytrzymaj, aby zablokować/odblokować termostat</li> </ol>                                                                                                    |  |  |  |  |  |  |  |
| D     |            | <ol> <li>Klawisz w zwiększania</li> <li>W automatycznym programie naciśnij , w aby przejść do tymczasowego trybu ręcznego</li> </ol>                                                                                                    |  |  |  |  |  |  |  |

## Ustawienie czasu

Na podświetlonym ekranie, naciśnij krótko  $^{\textcircled{B}}$ , aby ustawić minuty godziny. Drugie  $^{\textcircled{B}}$  naciśnięcie powoduje ustawienie godziny. Trzecie naciśnięcie  $^{\textcircled{B}}$ , pozwala ustawić dzień tygodnia.

Naciśnij 🎑, 💌 , aby zmienić wartość. Naciśnij 🕀 ponownie, aby potwierdzić.

## Ustawienie trybu wakacyjnego

Na podświetlonym ekranie, naciśnij i przytrzymaj <sup>(D)</sup> przez 3-5 sekund, po tym naciskając krótko <sup>(A)</sup>, <sup>(N)</sup> możesz wyłączyć (OFF na ekranie miga) lub włączyć tryb wakacyjny (ON na ekranie miga) naciśnij krótko <sup>(D)</sup>, aby zatwierdzić wybór, a następnie ustawiamy temperaturę którą ma utrzymywać termostat w trybie wakacyjnym

#### Ustawienie wybranego programu

Poszczególny dzień jest podzielony jest na 6 czasookresów : 5+2 dni (ustawienie fabryczne), 6+1 dni, 7 dni

Włącz termostat, naciśnij i przytrzymaj 🗰 przez 3-5 sekund, aby ustawić tryb

programu. Krótko naciśnij III, aby przełączać i wybrać. Naciśnij <sup>(A)</sup>, <sup>(V)</sup>, aby dostosować wartość.

Po zakończeniu ustawień odczekaj około 10 sekund, ustawienia zostaną zapisane, a następnie automatycznie opuścisz ustawienia.

| Budzić |      | Na   |       | Powrót do |      | Na    |       | Powrót do |      | Spać  |      |
|--------|------|------|-------|-----------|------|-------|-------|-----------|------|-------|------|
|        |      | zewi | nątrz | doi       | nu   | zewr  | ıątrz | doi       | nu   |       |      |
| 6:00   | 20°C | 8:00 | 19°C  | 11:30     | 20°C | 13:30 | 20°C  | 17:00     | 21°C | 22:00 | 19°C |

Więcej instrukcji, w tym szczegółową instrukcję Parowania innych urządzeń z aplikacją TUYA SMART LIFE, znajdziesz na stronie:

www.OnVeHome.pl

Importer: OnVe Home Ewelina Kasińska Wojciechówka 6D, 62-800 Kalisz <u>Kontakt@OnVeHome.pl</u> Wyprodukowano w Chinach

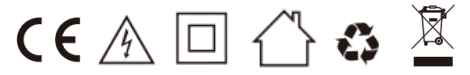